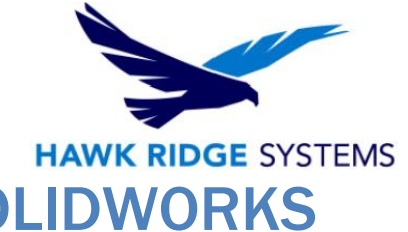

# How To Install A Standalone SOLIDWORKS License

| TITLE:                | How To Install A Standalone SOLIDWORKS License                                                                           |
|-----------------------|----------------------------------------------------------------------------------------------------|
| DATE:                 | SEPTEMBER 2024                                                                                                    |
| SUBJECT:              | Installation and Licensing of SOLIDWORKS Standalone                                                                      |
| ABSTRACT:             | Instructions on how to install and activate SOLIDWORKS Standalone                                                        |
| SUBJECT:<br>ABSTRACT: | Installation and Licensing of SOLIDWORKS Standalone<br>Instructions on how to install and activate SOLIDWORKS Standalone |

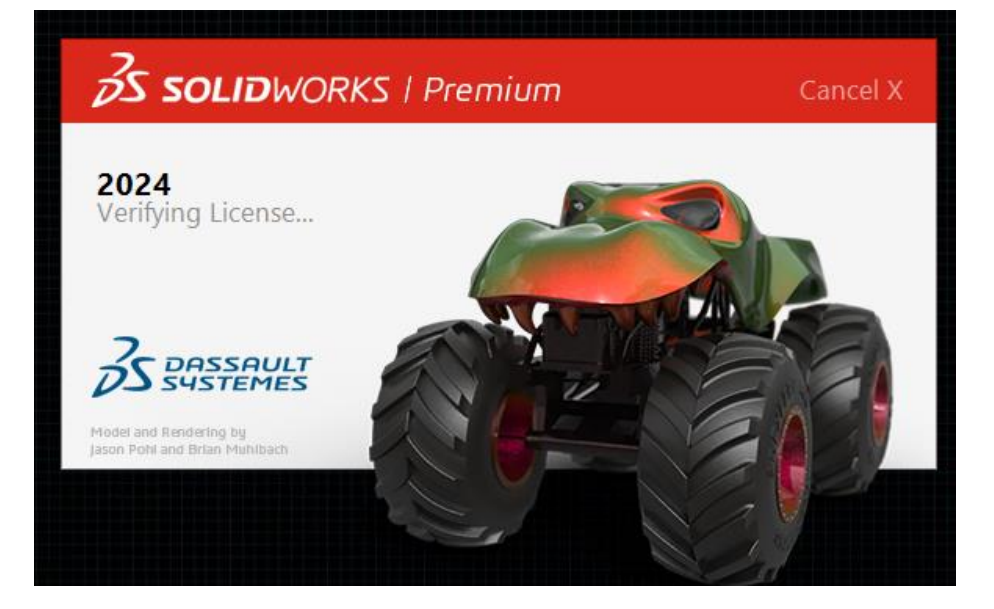

This guide is written to perform a SOLIDWORKS Standalone installation. If you are using a network license, please refer to this article <u>here</u>.

A SOLIDWORKS Standalone license can be used to activate SOLIDWORKS on one machine. If you wish to use your activation on another system, you must first deactivate your standalone license from the PC it is currently active on. Please see the SOLIDWORKS End User License Agreement if you have any questions regarding this policy.

This is not a troubleshooting guide. If you have any technical issues with SOLIDWORKS please contact our support team at support@hawkridgesys.com, or 877-266-4469 (US) or 866-587-6803 (Canada).

This document is only to be distributed and used by Hawk Ridge Systems customers. Any other use is prohibited.

©2024 Hawk Ridge Systems

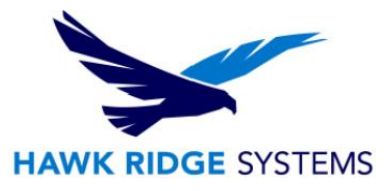

#### Contents

| Before Installation   | 2 |
|-----------------------|---|
| Basic Installation    | 2 |
| Standalone Activation | 9 |

#### **Before Installation**

Hawk Ridge Systems recommends taking a moment before installing SOLIDWORKS and checking that you are ready to load your new software by going through the points in the article <u>Before Installing SOLIDWORKS Products</u>.

## **Basic Installation**

You will need to download the SOLIDWORKS Installation Manager to download and install your SOLIDWORKS standalone installation. The installation uses the same Installation Manager as other SOLIDWORKS products.

1. Please go to the <u>SOLIDWORKS downloads page</u> and choose the SOLIDWORKS version that you are trying to install (please note that you will need to first log in through the 3D Experience Portal before you can access the SOLIDWORKS downloads).

Please note that you will need a subscription to access the SOLIDWORKS download page. If you cannot access this webpage, and you have purchased a license from Hawk Ridge Systems, please contact Technical Support. You will then follow the prompts to download the SOLIDWORKS installation executable.

| Home > Support > Downloads                                                                                                    | US & CANADA 800-693-9000<br>+1-781-810-5011                                                                                                    |
|----------------------------------------------------------------------------------------------------|----------------------------------------------------------------------------------------------------|
| Subscription Services<br>Technical Support<br>> Downloads<br>Installation FAQs<br>General Hotfixes<br>Learning Resources<br>Hardware & System<br>Requirements<br>SOLIDWORKS Certification<br>SOLIDWORKS Training | Download new versions, service packs, and add-ins.         Select Version:       2024 •         SOLIDWORKS       ONEPART         FREE TOOLS         Image: Comparison of the second second secon |
|                                                                                                    | New to SolidWorks? Let's Go Design!         • Contact Sales / Product Pricing       • Get a Product Demonstration         • Attend an Event       • Resources: SolidWorks Videos / White Papers         • Get Free 3D CAD Models       •            Print       Immail                                                                                                    |

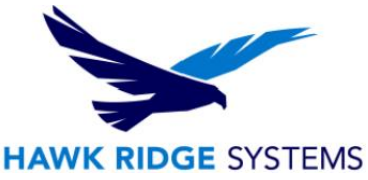

2. Note: If you receive a Windows reboot message like the one below, click **OK.** This warning only applies to SQL based products like SOLIDWORKS Electrical.

| 🗊 SOLID | WORKS Installation Manager                                                                                                    | × |
|---------|----------------------------------------------------------------------------------------------------|---|
| Â       | A Windows reboot is pending from a previous installation. Some<br>components may fail to install if you do not reboot first. We strongly<br>recommend you cancel the installation and reboot.<br>Continue the installation? |   |
|         | OK Cancel                                                                                                    | ] |

3. When the welcome screen opens, please select **Install on this computer.** 

| SOLIDWORKS 2025 PR1 Installation Manager -                                                                                                    |           |
|----------------------------------------------------------------------------------------------------|-----------|
| <b>3</b> S SOLIDWORKS                                                                                                    | 2025      |
| Welcome to the SOLIDWORKS Installation Manager<br>SOLIDWORKS 2025 PR1                                                                                                    |           |
| Specify the type of installation: <ul> <li>Install on this computer</li> <li>Create an administrative image to deploy to multiple computers</li> <li>Install server components</li> <li>Download and share all files. Create individual installs or administrative images on multiple machines with a download.</li> </ul> | single    |
| X ?<br>Cancel Help                                                                                                    | ><br>Next |

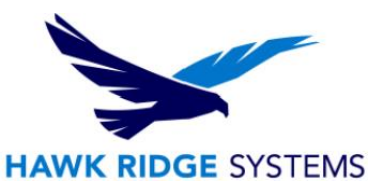

4. Next, you should confirm any serial numbers that are pre-populated, or type in your SOLIDWORKS serial numbers. If you are unable to find your serial number and it was purchased through Hawk Ridge Systems, please call us or send us an email and we can send you your SOLIDWORKS License serial number to a previously established email address.

| SOLIDWORKS 2025 PR1 Installation Manager                                  |        |      |
|---------------------------------------------------------------------------|--------|------|
| <b>3</b> S SOLIDWORKS                                                     |        | 2025 |
| Serial Number                                                             |        |      |
| Enter your serial number information                                      |        |      |
| ✓ 3D Design                                                               |        |      |
| Solidworks 9000 XXXX XXXX XXX                                             | x xxxx |      |
| Visualization<br>Visualize, Visualize Boost                               |        |      |
| Simulation<br>Flow Simulation, Motion, Plastics, Simulation               |        |      |
| > CAM ()<br>CAM                                                           |        |      |
| Technical Communication<br>Composer, Composer Player Pro, Inspection, MBD |        |      |
| Electrical Design<br>Electrical, Electrical 3D                            |        |      |
| X ?                                                                       | <      | >    |
| Cancel Help                                                               | Back   | Next |

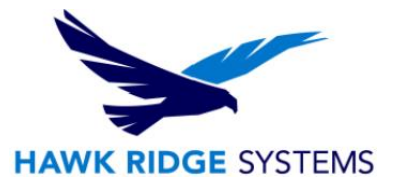

5. Exit all other programs and click the **Next** button to continue.

For a computer with an existing SOLIDWORKS installation, you can install a new standalone installation concurrently and it will create all new files, templates, etc., for the SOLIDWORKS year version (typically) without affecting old templates etc. You are also given the option to upgrade an existing SOLIDWORKS installation.

| SOLIDWORKS 2025 PR1 Installation Manager                                                                                                    |           |
|----------------------------------------------------------------------------------------------------|-----------|
| <b>3</b> S SOLIDWORKS                                                                                                    | 2025      |
| Installation Options                                                                                                    |           |
| I would like to:                                                                                                    |           |
| © Create a new installation of SOLIDWORKS 2025 PR1. Note: For a new installation, some products will be upgraded if older versions exist. Click Help for more information | on.       |
| O Upgrade a previous major release to SOLIDWORKS 2025 PR1.<br>SOLIDWORKS 2023<br>SOLIDWORKS 2022<br>SOLIDWORKS 2021<br>SOLIDWORKS 2019<br>SOLIDWORKS 2017                 | Ţ         |
| Cancel Help Back                                                                                                    | ><br>Next |

6. Press **Next** to continue.

If you are not online, SOLIDWORKS will warn you that you cannot automatically select products to install as it is not able to validate the products you are entitled to with your license. Pressing **Cancel** will continue with the installation, but you must manually select all your add-ins during the installation instead of being provided with a list of add-ins and products based on the serial numbers you entered.

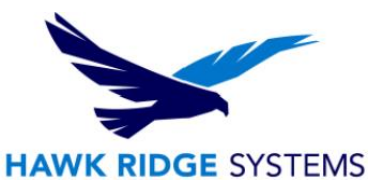

7. Now you will see the summary of what will be installed. On this page you can change things like download options, products to install, where to install SOLIDWORKS (default is best here), and Toolbox Settings.

| SCIDWORKS 2023 PRT Installation Manager                                                                                                    |                                                                       |
|----------------------------------------------------------------------------------------------------|-----------------------------------------------------------------------|
| S SOLIDWORKS                                                                                                    | 20                                                                    |
| Summary                                                                                                    |                                                                       |
| This is a new installation of 2025 PR1.                                                                                                    |                                                                       |
| ✓ Products                                                                                                    | Change 🖉                                                              |
| SOLIDWORKS: SOLIDWORKS Toolbox, SOLIDWORKS Rout<br>Design Checker, Example Files, Manuals, Help Files<br>SOLIDWORKS Languages: English<br>eDrawings<br>SOLIDWORKS File Utilities<br>SOLIDWORKS Flow Simulation<br>SOLIDWORKS Composer: SOLIDWORKS Composer Player | r v                                                                   |
| > Download Options                                                                                                    | Change Ø                                                              |
| > Installation Location                                                                                                    | Change Ø                                                              |
| ✓ Toolbox/Hole Wizard Options                                                                                                    | Change Ø                                                              |
| Previous Toolbox detected. Select Installation Method.                                                                                                    |                                                                       |
| I accept the terms of the SOLIDWORKS License Agreement                                                                                                    | Estimated installation size: 15 GB<br>Estimated download size: 6.0 GB |
| X ?                                                                                                    | < ↓                                                                   |
| ancel Help                                                                                                    | Back Download and Ins                                                 |

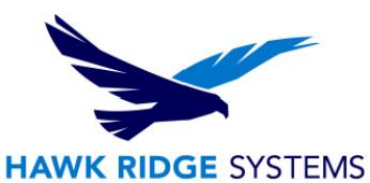

8. Select the SOLIDWORKS software and features to install by expanding each selection group and checking the boxes, then click **Back to Summary.** 

| Product Selection                                                                                                    |                                                  |
|----------------------------------------------------------------------------------------------------|--------------------------------------------------|
| Select products to install.                                                                                                    |                                                  |
| SOLIDWORKS Premium                                                                                                    | Select different packages or products            |
| <ul> <li>SOLIDWORKS (7.5 GB)</li> <li>SOLIDWORKS Languages</li> <li>eDrawings (599 MB)</li> <li>SOLIDWORKS File Utilities (31 MB)</li> <li>SOLIDWORKS Flow Simulation (1.3 GB)</li> <li>SOLIDWORKS Composer (1.6 GB)</li> <li>SOLIDWORKS CAM (2.7 GB)</li> <li>SOLIDWORKS Manage Client (665 MB)</li> <li>SOLIDWORKS PDM Client (801 MB)</li> <li>3DEXPERIENCE Exchange for SOLIDWORKS (2 ME)</li> <li>API Tools</li> </ul> | 3)                                               |
|                                                                                                    | Estimated space required for installation: 15 GB |

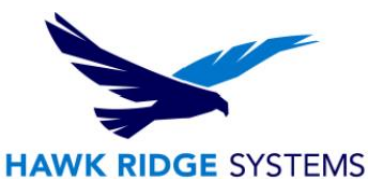

9. To change the Toolbox settings, click Toolbox/Hole Wizard Options **Change** and you will see the image below. When installing a new installation of SOLIDWORKS alongside an old year version, you can re-name the new toolbox C:\SOLIDWORKS Data 20XX to differentiate it from older SOLIDWORKS year versions installed on your computer. If you are upgrading an installation, you can choose to create a new one, upgrade an existing Toolbox, or copy an existing Toolbox and upgrade that copy.

| SOLIDWORKS 2025 PR1 Installation Manager -                                                                                                    |               |
|----------------------------------------------------------------------------------------------------|---------------|
| <b>3</b> S SOLIDWORKS                                                                                                    | 2025          |
| Toolbox/Hole Wizard Options                                                                                                    |               |
| SOLIDWORKS Toolbox includes a library of standard hardware. If you have multiple Toolbox users, consider usin shared folder to simplify management of your Toolbox parts. The Hole Wizard will use the same location as Too | g a<br>box.   |
| Create a new SOLIDWORKS 2025 Toolbox: (i)     C:\SOLIDWORKS Data 2025     Browse                                                                                                    |               |
| O Use an existing SOLIDWORKS Toolbox: (i)                                                                                                    |               |
| C:\SOLIDWORKS Data 2024\ Browse                                                                                                    |               |
| This is a 2024 Toolbox data folder. It will be upgraded by the Installation Manager during installation.                                                                                                    |               |
| Upgrade a copy of your 2024 Toolbox data. ()<br>[Click <b>Browse</b> to choose a location]                                                                                                    |               |
|                                                                                                    |               |
|                                                                                                    |               |
|                                                                                                    |               |
|                                                                                                    |               |
| X ?                                                                                                    | <             |
| Cancel Help Ba                                                                                                    | ck to Summary |

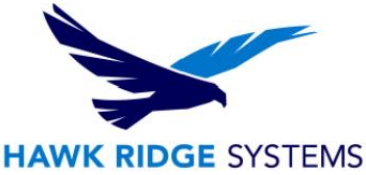

10. Click back to the summary page, accept the terms of the SOLIDWORKS License Agreement, then click **Download and Install** or **Install only** if you already have all the installation files.

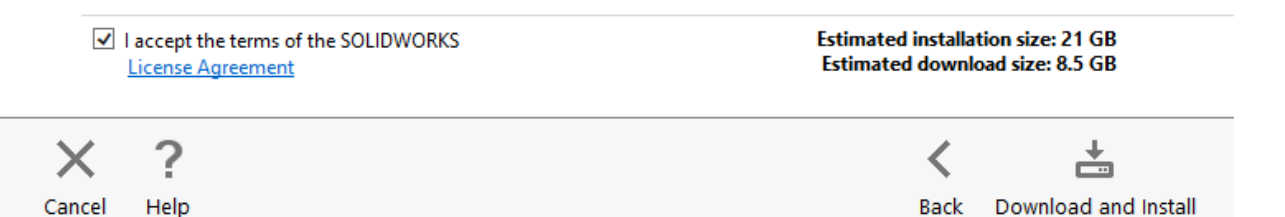

## **Standalone Activation**

SOLIDWORKS Standalone licenses are activation-based licenses. The first time SOLIDWORKS is launched it will bring up the activation wizard.

Follow the instructions in the guide linked below to activate your license.

How to Activate SOLIDWORKS Products

Once SOLIDWORKS is activated, you will be able to use the product. Please note that if you need to install SOLIDWORKS onto a new machine, please <u>deactivate the license of the machine</u> that is no longer going to be used first, then activate your new installation.

#### Your standalone installation of SOLIDWORKS is now properly installed and licensed.

For further assistance, please contact our support team at support@hawkridgesys.com, or 877-266-4469 (S) or 866-587-6803 (Canada)